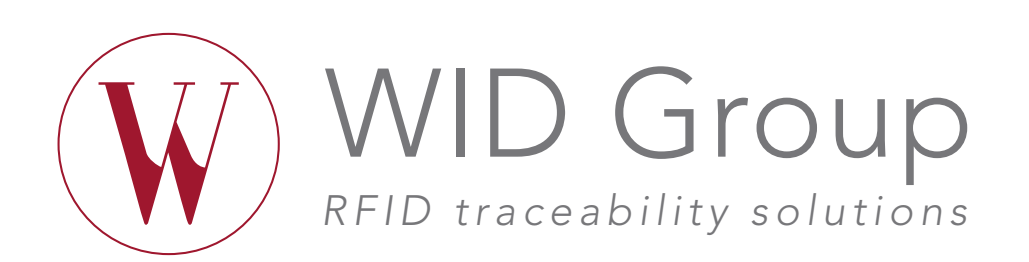

# PROTOCOL « PROFESSIONALS »

### REGISTRATION AS A WID PARTNER

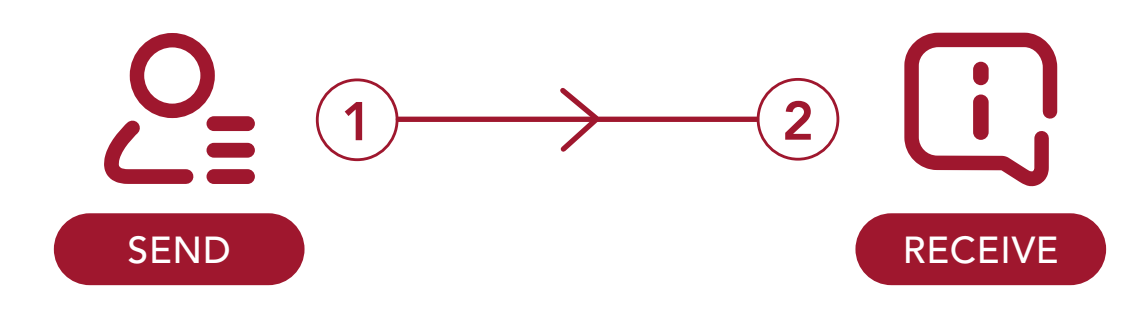

to support@wid.fr :

Last name, First name Company name Address Email Telephone number Certificate of Corporation < 3 months old ID Card an email in order to create your password.

# LOCATION OF YOUR NFC READER ON YOUR SMARTPHONE

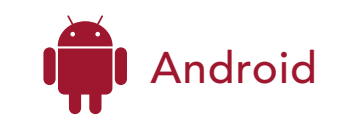

The NFC reader can vary according to the zones A, B, C and D represented on the following images.

#### NOTE

If you have not opened the WID Group application, you can activate the NFC reader in your settings.

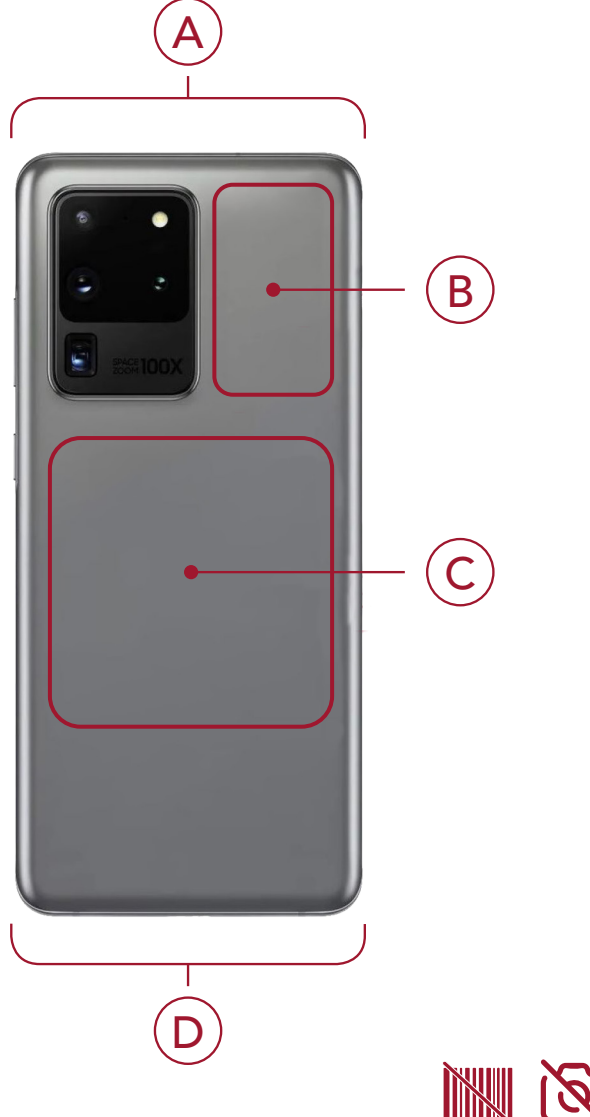

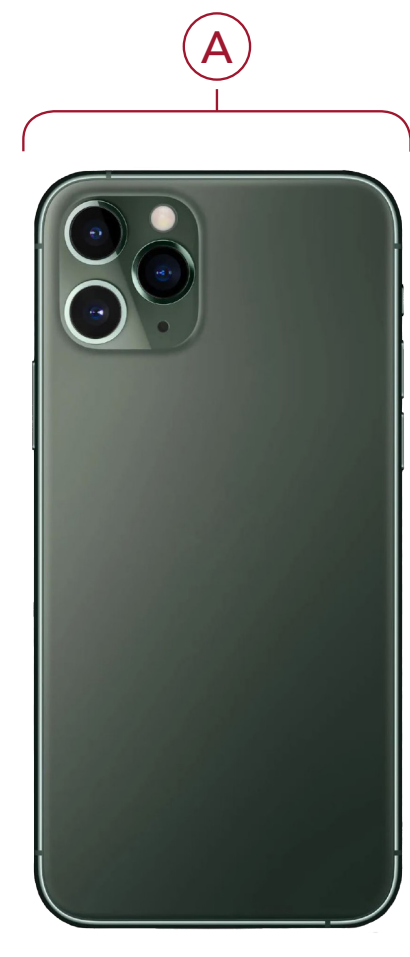

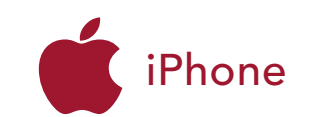

The NFC reader is located on the upper part of the phone for every model.

#### NOTE

- If you have not opened the WID Group application, the NFC label reader can be activated in the control center for the models (7, 7+, 8, 8+, and X).

- Former models (preceding the 7) are not compatible.

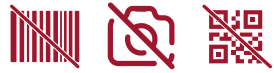

### LOCATION OF THE NFC CHIP ON THE BOTTLES

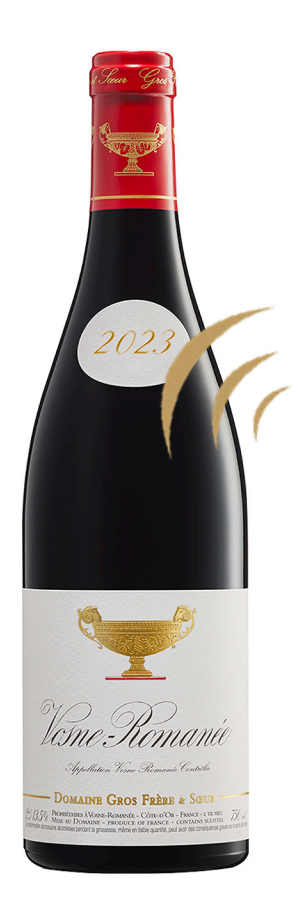

The NFC chip is placed under the medallion.

NOTE : SCAN THE CHIP AT LESS THAN 5 CENTIMETERS FROM YOUR NFC READER.

# LOCATION OF THE NFC CHIP ON SHIPPING BOXES (NOT SYSTEMATIC)

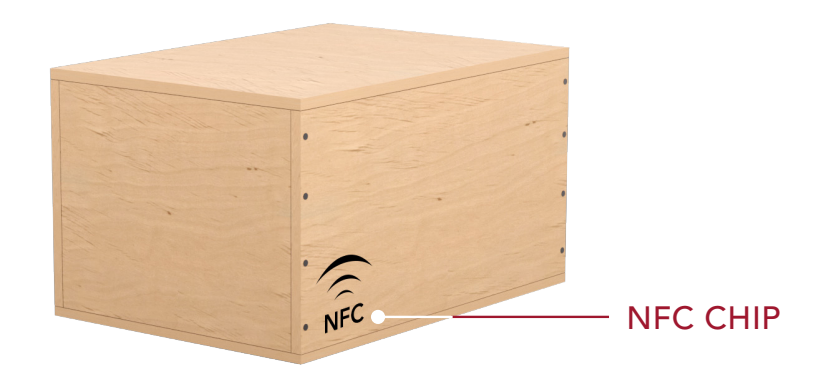

The chip is placed on the interior of the boxes behind the NFC symbol.

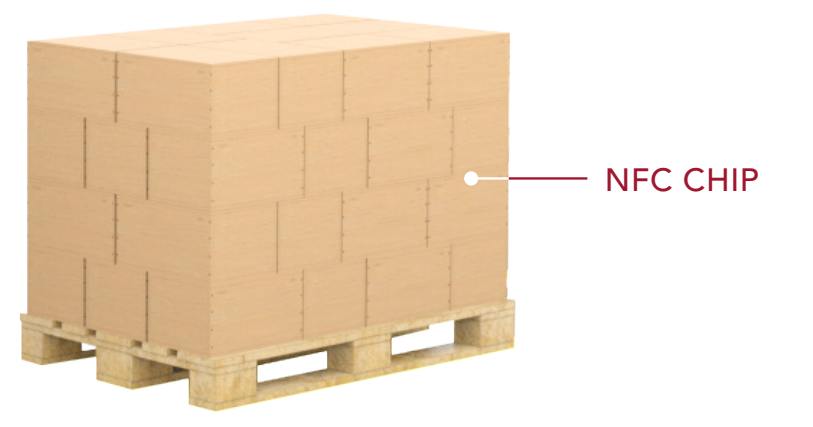

The boxes must be placed on the palette so that all the chips can be read in peripheral.

## ACCESS TO YOUR PROFESSIONAL SPACE

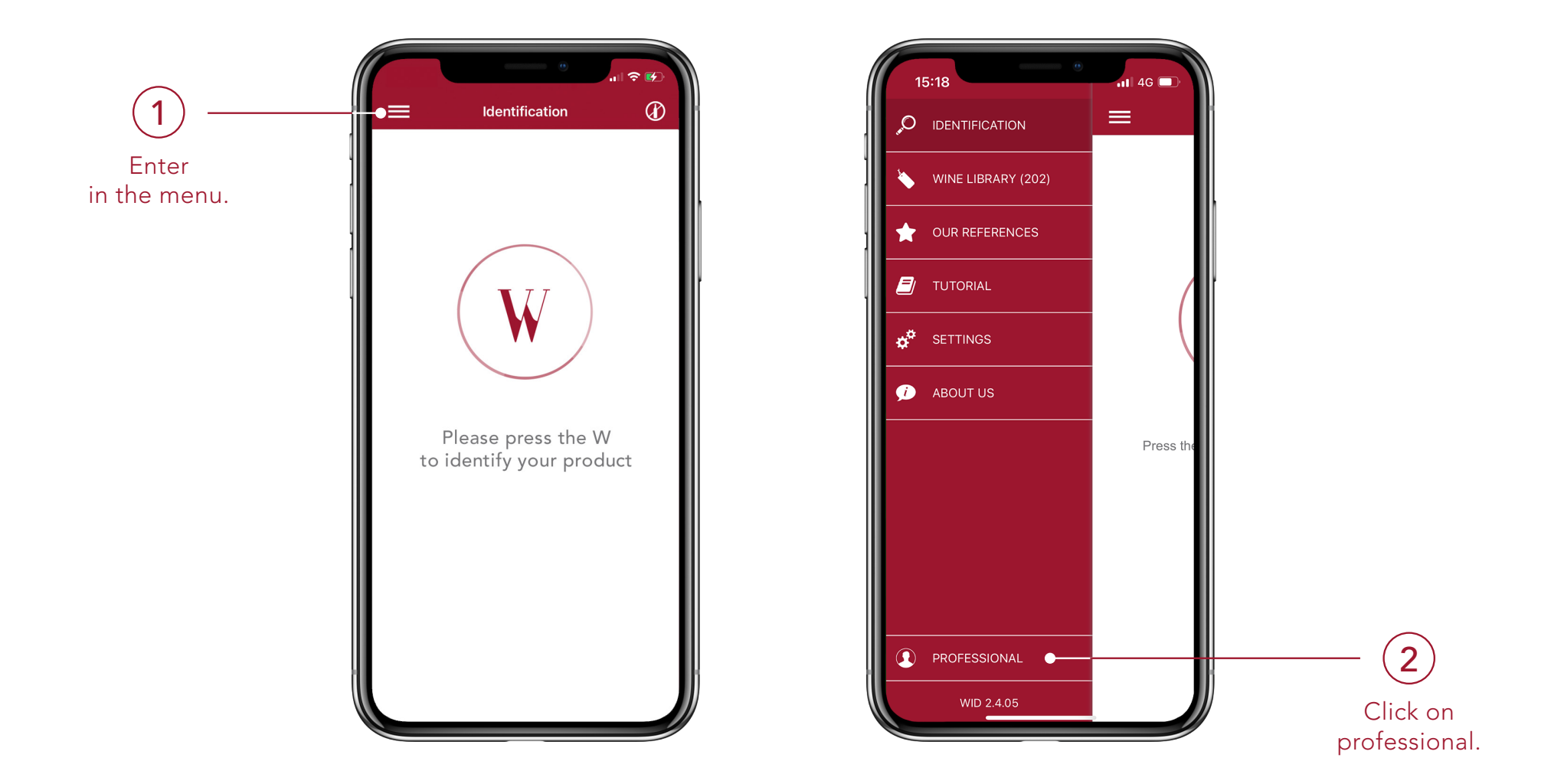

#### AUTHENTIFICATION

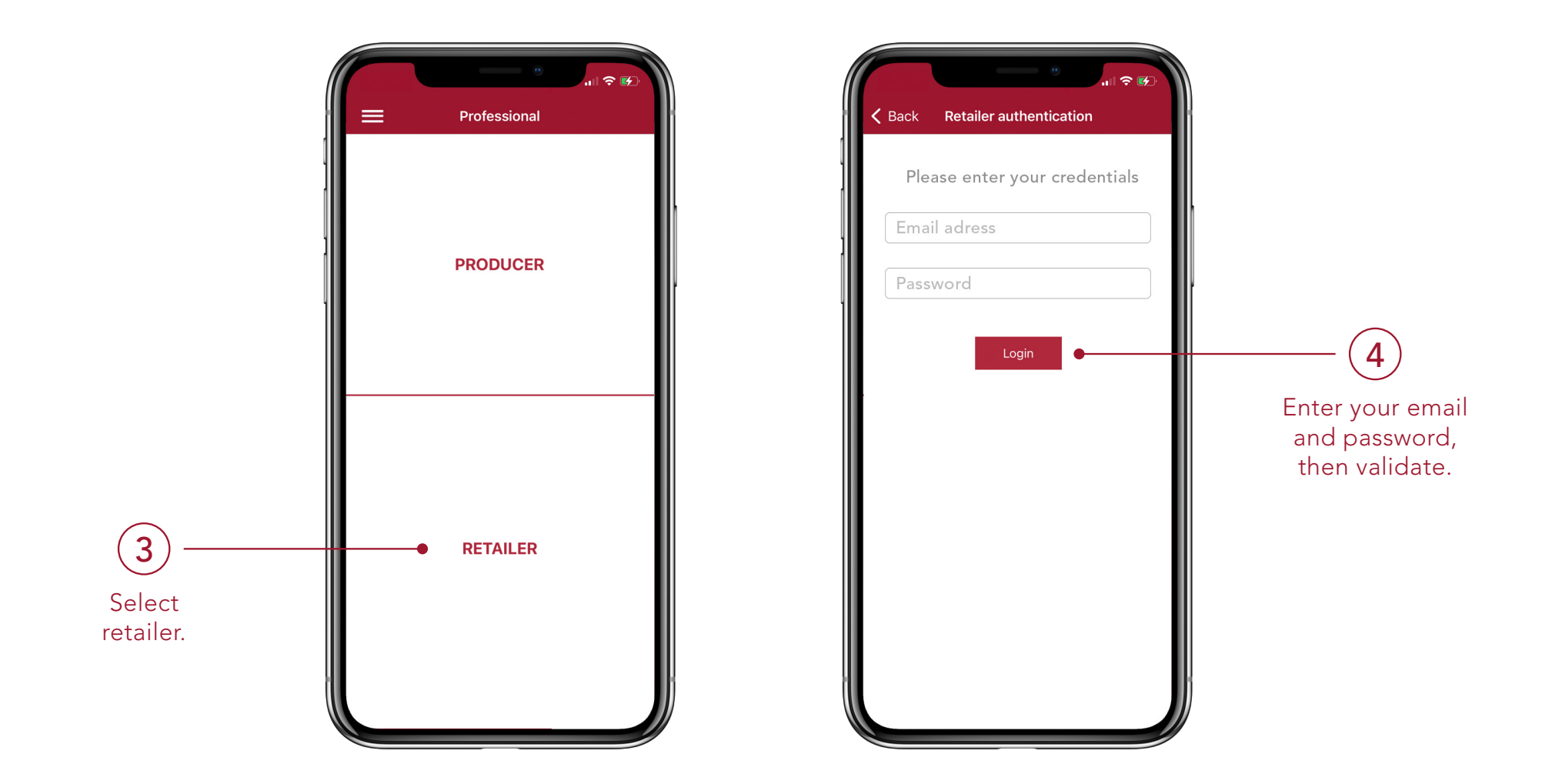

# BOTTLE OR SHIPPING BOX ASSOCIATION

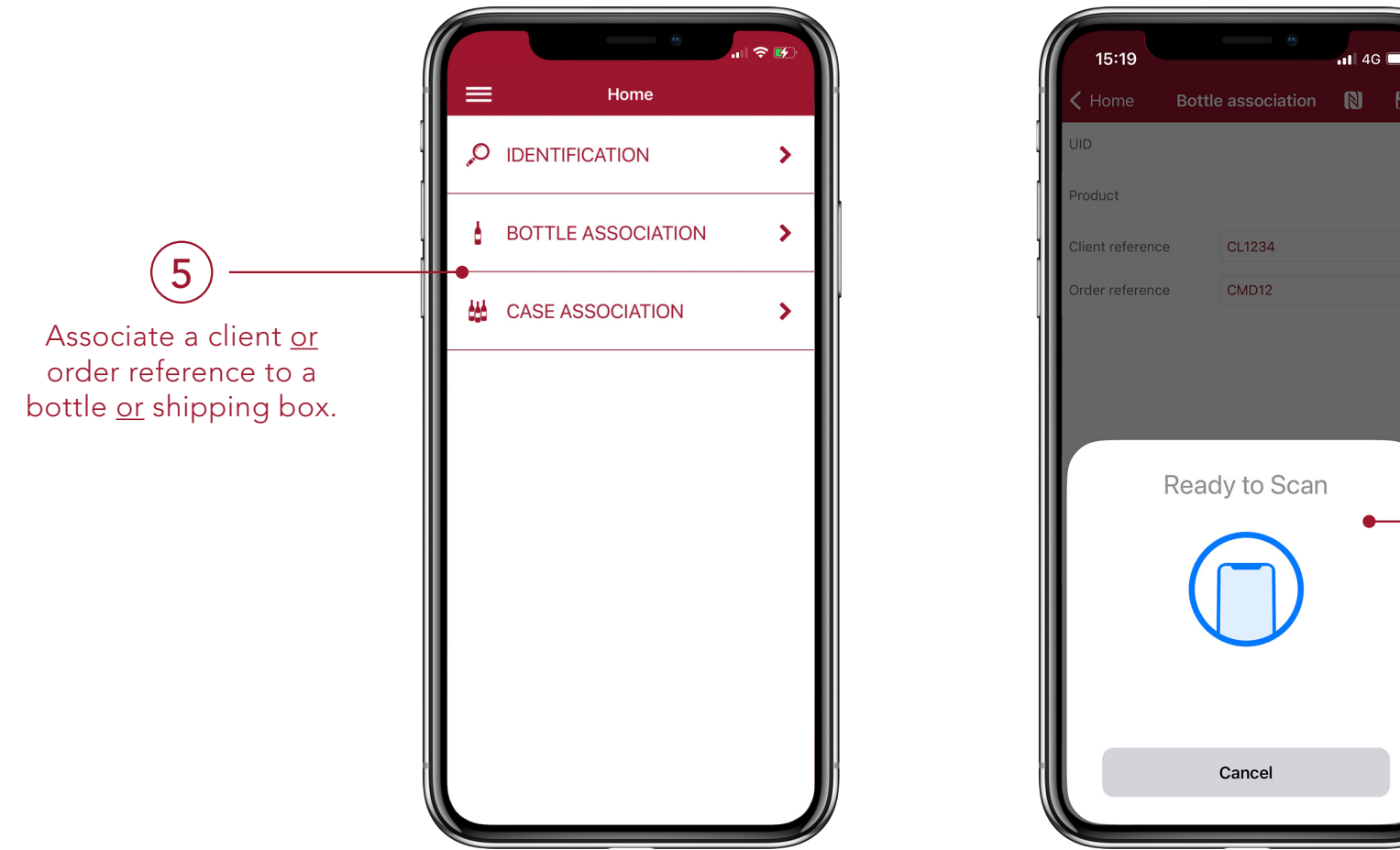

11 4G 🗖 Bottle association \, 🛚 💾 6 Scan the chip and its unique identifier will automatically fill the UID field (unique number of the chip).

#### SAVE

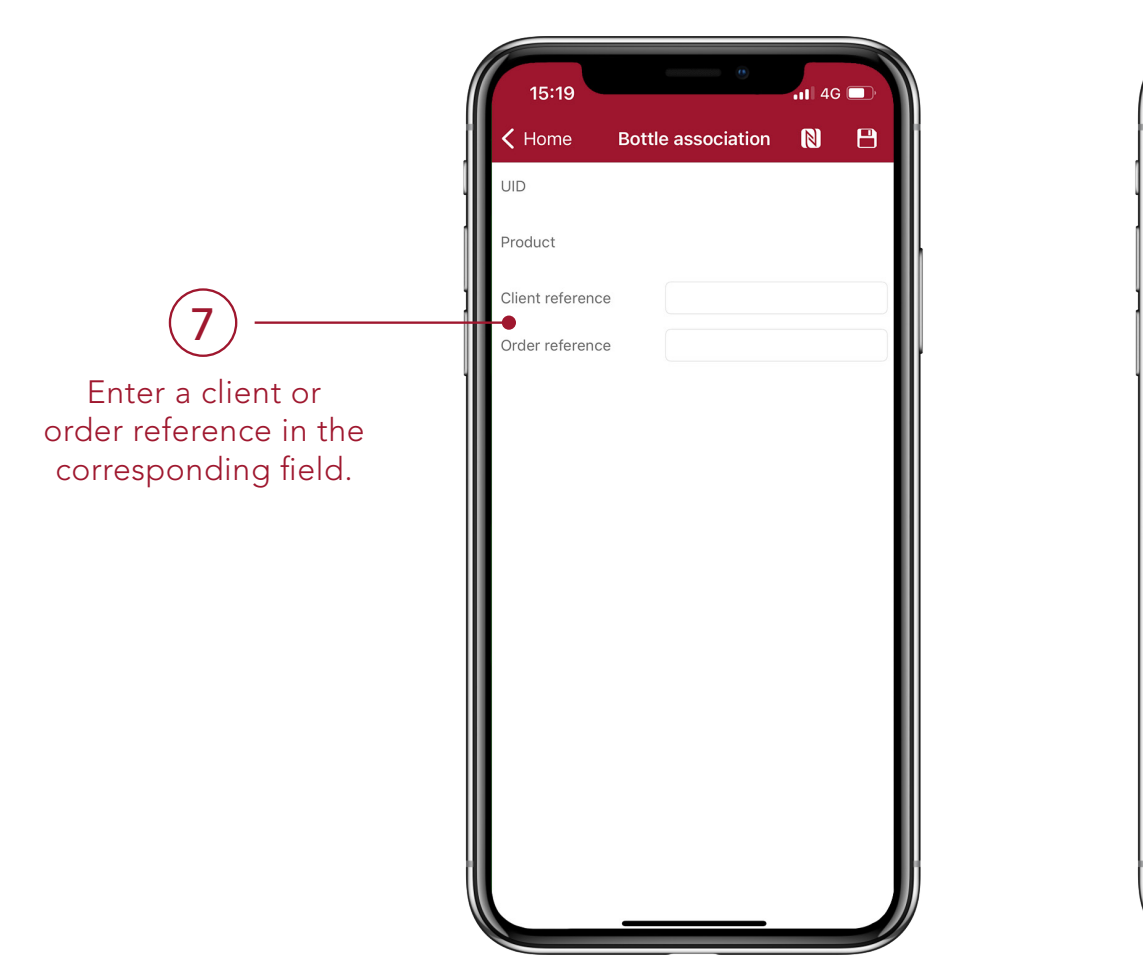

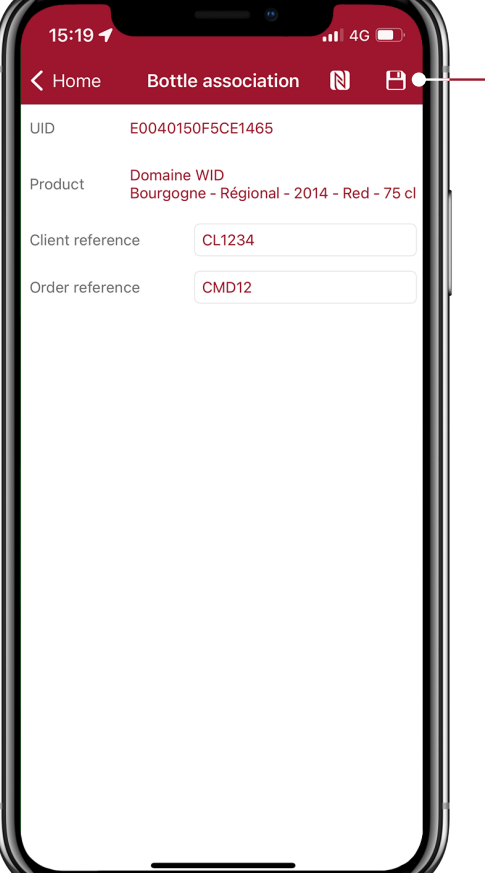

Click on the disk in order to save the entered information to the unique identifier of the chip.

# HISTORY

Click on history to find your recorded actions.

9

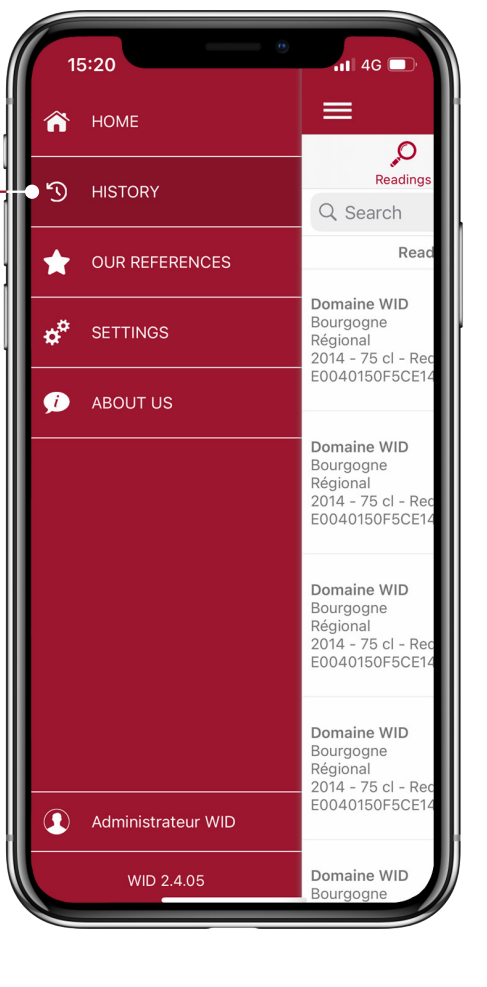

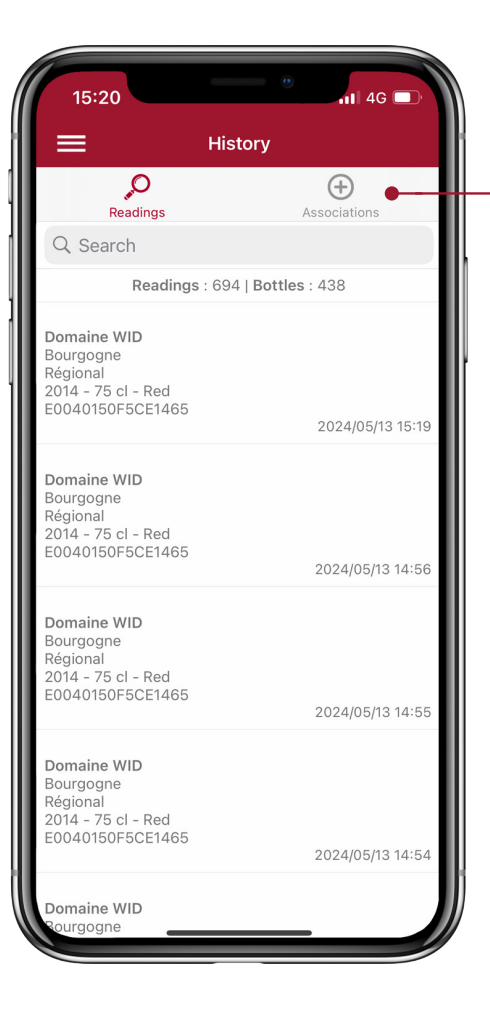

Click on one of the following two filters: "readings" or "assocations".